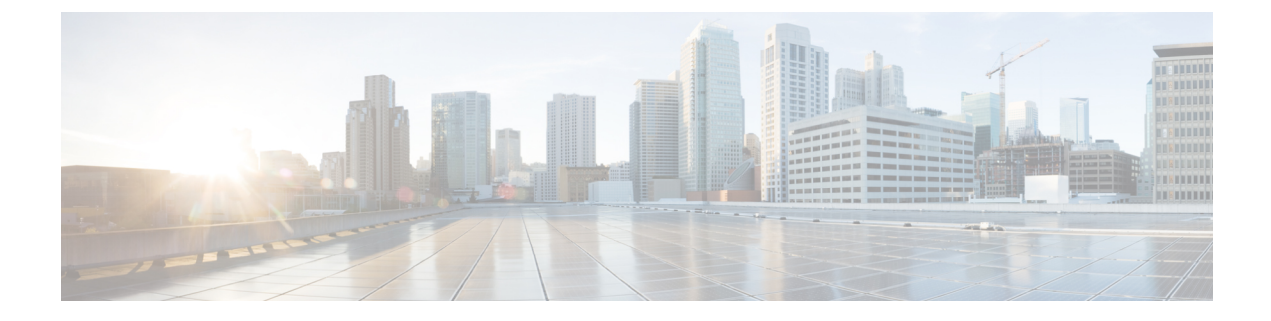

# **Historique des appels**

- Liste Appels récents, à la page 1
- Visualisation de vos appels récents, à la page 1
- Retourner un appel récent, à la page 2
- Effacement de la liste des appels récents, à la page 2
- Suppression d'une entrée du journal d'appels, à la page 2

## Liste Appels récents

Utilisez la liste Appels récents pour afficher les 150 appels individuels et groupes d'appels les plus récents.

Si votre liste d'appels récents atteint la taille maximale, la nouvelle saisie suivante remplace la saisie la plus ancienne de la liste.

Les appels figurant dans la liste Récents sont regroupés s'ils proviennent d'un même numéro ou sont émis par ce numéro, et s'ils sont consécutifs. Les appels en absence provenant d'un même numéro sont également regroupés.

Si vous utilisez un groupe de recherche, notez les éléments suivants :

 Si votre téléphone fait partie d'un groupe de recherche de diffusion, les appels perçus par les autres membres du groupe de recherche s'affichent dans votre historique des appels en tant qu'Appel reçu.

## Visualisation de vos appels récents

Consultez vos appels récemment reçus.

#### Procédure

- Étape 1 Appuyez sur Applications
- Étape 2 Sélectionnez Récents.

Lorsque le téléphone est à l'état inactif, vous pouvez également afficher la liste des appels récents en appuyant en haut du cluster de navigation.

Étape 3 Si vous disposez de plusieurs lignes, sélectionnez une ligne à afficher.

## **Retourner un appel récent**

Vous pouvez facilement appeler une personne qui vous a appelé.

#### Procédure

| Étape 1 | Appuyez sur Applications                                   |
|---------|------------------------------------------------------------|
| Étape 2 | Sélectionnez Récents.                                      |
| Étape 3 | (Facultatif) Sélectionnez la ligne requise.                |
| Étape 4 | Sélectionnez le numéro à composer.                         |
| Étape 5 | (Facultatif) Appuyez sur Mod. Num pour modifier le numéro. |
| Étape 6 | Appuyez sur <b>Appeler</b> .                               |

### Effacement de la liste des appels récents

Vous pouvez effacer la liste Récents de votre téléphone.

#### **Procédure**

- Étape 1 Appuyez sur Applications .
  Étape 2 Sélectionnez Récents.
  Étape 3 (Facultatif) Sélectionnez la ligne requise.
- Étape 4 Appuyez sur Effacer.
- Étape 5 Appuyez sur Suppr.

# Suppression d'une entrée du journal d'appels

Vous pouvez modifier la liste Récents pour supprimer un seul appel de votre historique. Ceci permet de ne conserver que les informations de contact importantes, car la liste Récents ne contient que 150 appels.

**Procédure** 

Étape 1

Appuyez sur Applications

| Sélectionnez Récents.                                                                 |
|---------------------------------------------------------------------------------------|
| (Facultatif) Sélectionnez la ligne requise.                                           |
| Mettez en surbrillance l'enregistrement individuel ou le groupe d'appels à supprimer. |
| Appuyez sur <b>Suppr</b> .                                                            |
| Appuyez de nouveau sur Suppr. pour confirmer votre choix.                             |
|                                                                                       |

I

4

### À propos de la traduction

Cisco peut fournir des traductions du présent contenu dans la langue locale pour certains endroits. Veuillez noter que des traductions sont fournies à titre informatif seulement et, en cas d'incohérence, la version anglaise du présent contenu prévaudra.